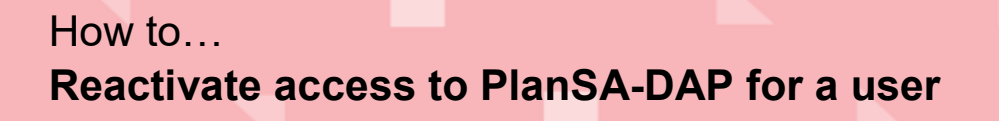

Government of South Australia Attorney-General's Department

Version 1.0

Software version 3.02.0

Background

The reactivating of a PlanSA user account can only be performed by an Organisation Administrator for types of organisations such as a volume applicant (e.g. building developer) or a referral body.

For Organisation Administrators for relevant authorities i.e. councils, Regional Assessment Panels (RAPs) and accredited professionals send a reactivate access request to the PlanSA Service Desk at <u>plansa@sa.gov.au</u>.

### How do I know if I am an Organisation Administrator?

An Organisation Administrator's dashboard ribbon will display the **Your Organisation** option.

|             |                   | a second second s |                           |                                                                                                    |
|-------------|-------------------|----------------------------------------------------------------------------------------------------|---------------------------|----------------------------------------------------------------------------------------------------|
| đ           | -                 | AT I                                                                                                    | <b>4</b>                  | a de la companya de la companya de la |
| ASSESSMENTS | YOUR APPLICATIONS | CERTIFICATE OF OCCUPAN                                                                                                    | YOUR ORGANISATION         | · · · · · ·                                                                                                    |
|             |                   |                                                                                                    |                           |                                                                                                    |
|             | _                 |                                                                                                    |                           | and the second                                                                                                    |
|             | Dev               | velopment app                                                                                                    | olic <del>ation</del> pro | ocessing                                                                                                    |
|             |                   |                                                                                                    |                           |                                                                                                    |
|             |                   |                                                                                                    |                           |                                                                                                    |
|             |                   |                                                                                                    |                           |                                                                                                    |

### Is the user notified on reactivating their PlanSA-DAP user account?

**Yes**. An email notification is sent advising their account has been reactivated including their username and instructions on re-setting their password using the 'Forgot Password' option.

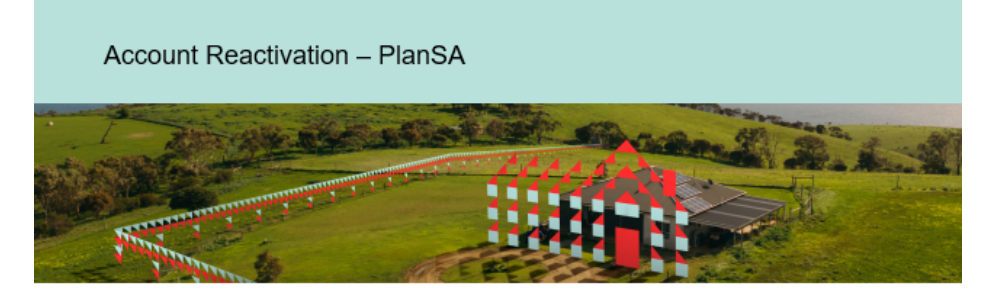

Your DAP account has been reactivated and your username is below.

If you have forgotten your password, please use the "Forgot Password" link on the login page

Organisation: Commissioner of Highways Username: penny.public

If you have any questions, please contact your administrator.

Please do not reply to this email as it is automatically generated. If this email is in relation to a development application, please contact your Relevant Authority or Assessing officer.

## How to... Reactivate access to PlanSA-DAP for a user

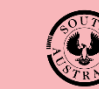

Government of South Australia Attorney-General's Department

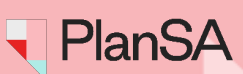

Version 1.0 Software version 3.02.0

### **Included instructions**

• Reactivate access to a PlanSA-DAP for a user

## **Related Instructions**

- How to Create a new PlanSA-DAP user account
- How to Update personal and contact details for a PlanSA-DAP user
- How to Update access to PlanSA-DAP for a user
- How to Deactivate access to PlanSA-DAP for a user
- How to Request deactivation of a PlanSA-DAP user
- How to Request a new PlanSA-DAP user account

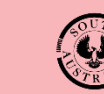

Government of South Australia Attorney-General's Department

PlanSA

Version 1.0 Software version 3.02.0

# Reactivate access to a PlanSA-DAP for a user 1. Click on Your Organisation. Image: Assessments YOUR APPLICATIONS CERTIFICATE OF OCCUPAN...

# **Development application processing**

The dashboard image above is for a referral body. If you are an Organisation Administrator for a volume applicant (e.g. building developer, architect etc.) then the dashboard view will show as per the below image.

| YOUR APPLICATIONS | LAND YOUR ORGANISATION |
|-------------------|------------------------|
|                   | Your applications      |
|                   |                        |

2. Click on User Management.

| Development application processing |                                                                                                    |          |         |               |  |
|------------------------------------|----------------------------------------------------------------------------------------------------|----------|---------|---------------|--|
| This is the                        |                                                                                                    |          |         |               |  |
| TRAINING                           |                                                                                                    |          |         |               |  |
| Start a new application            | Access an application submitted by submit mandatory building notification Submit mandatory Re-Inspection Batch Payment notification |          |         | Batch Payment |  |
|                                    |                                                                                                    |          |         |               |  |
|                                    |                                                                                                    |          |         |               |  |
|                                    |                                                                                                    | ē        | j       | 2             |  |
|                                    | Org User Profile                                                                                                    | User Man | agement |               |  |
|                                    |                                                                                                    |          |         |               |  |

Noting, if an Organisation Administrator for a referral body then an additional option **Save Conditions and Notes** is shown.

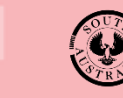

Government of South Australia Attorney-General's Department

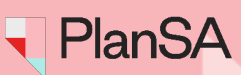

Version 1.0 Software version 3.02.0

4

- 3. Expand the Deactivated Users to show more details.
- 4. Click on the User Name to view the details.

| ~ Deactivated Users 🔶   | 3              |           |                      |            |
|-------------------------|----------------|-----------|----------------------|------------|
| User-Name               | 1 Position     | User type | Email                | Phone      |
| penny.public (inactive) | Administration | User      | pennyjones@gmail.com | 0884254000 |
| > Event History         | 4              |           |                      |            |

5. Click on Reactivate User.

| Edit User                            |        |  |  |
|--------------------------------------|--------|--|--|
| Commissioner of Highways             |        |  |  |
| penny.public                         |        |  |  |
| REACTIVATE USER                      |        |  |  |
| Title                                |        |  |  |
| Miss                                 |        |  |  |
| First Name *                         |        |  |  |
| Penny                                |        |  |  |
| 35 characters maximum                |        |  |  |
| Last Name *                          |        |  |  |
| Public                               |        |  |  |
| 35 characters maximum                |        |  |  |
| Email *                              |        |  |  |
| woodssash@gmail.com                  |        |  |  |
| 50 characters maximum                |        |  |  |
| Phone Number *                       |        |  |  |
| 0884254000                           |        |  |  |
| Position at Commissioner of Highways |        |  |  |
| Administration                       |        |  |  |
| 100 characters maximum               |        |  |  |
| Roles and functions                  |        |  |  |
| Organisation Administrator           |        |  |  |
| Basic User                           |        |  |  |
|                                      |        |  |  |
| CANCEL                               | SUBMIT |  |  |

# How to... Reactivate access to PlanSA-DAP for a user

Government of South Australia Attorney-General's Department

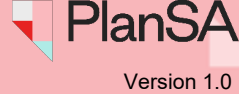

Version 1.0 Software version 3.02.0

| Commissioner of Highways -<br>Users | Search |                | Edit organisation > |
|-------------------------------------|--------|----------------|---------------------|
| User Name                           | Ť      | Position       | User type           |
| ashley.melia                        |        |                | User                |
| commshighway.refagency              |        |                | Org Admin           |
| commshwy.admin                      |        | Team Member    | User                |
| daniel.sladic                       |        |                | Org Admin           |
| jim.psyridis                        |        |                | Org Admin           |
| marc.hryciuk                        |        |                | Org Admin           |
| matthew.small                       |        |                | Org Admin           |
| penny.public                        |        | Administration | User                |
| reece.toughron                      |        |                | Org Admin           |

The Users screen shows and the 'User Name' of the new staff member account is showing.

After reactivating the staff member's user account check their personal and contact details and make updates as required. Refer to the instructions How to - Update personal and contact details for a PlanSA user.